## How to submit a claim for refund / correction of taxes form digitally

Please note that you should submit a separate claim for each refund you are requesting.

For example, if you are asking for refunds on five different properties you will need to submit five different claims.

Go to the digital submission page here.

Read the cover page and ensure that your situation qualifies for a refund.

Click the next button at the bottom of the page.

Fill out the identifying information.

| <b>\$</b> SJC                         | CLAIM FOR REFUND / CORRECTION OF TAXES APPLICATION                                                                                                    |
|---------------------------------------|----------------------------------------------------------------------------------------------------|
| Accurately comple<br>unsecured accoun | te all items of this application. A separate application must be completed for each real property parcel, t number, and for each tax refund requested. |
| First Name*                           |                                                                                                    |
| Last Name*                            |                                                                                                    |
| Parcel / Account<br>Number*           | Enter as xox-xox-xox-xox                                                                                                    |
| Tax Year*                             | Enter as YYYYY                                                                                                    |
| Date Taxes Paid                       |                                                                                                    |
| Current Mailing<br>Address            | Street Address                                                                                                    |
|                                       | City State / Province / Region                                                                                                    |
|                                       | Postal / Zip Code Country                                                                                                    |
| Email                                 | We will send updates regarding the status of this submission and/or contact you via this email.                                                        |
| Phone Number                          |                                                                                                    |

| Тах      |                                                                                                    |
|----------|----------------------------------------------------------------------------------------------------|
| Penalty  |                                                                                                    |
| Fee      |                                                                                                    |
| Cost     |                                                                                                    |
| Interest |                                                                                                    |
| Total    | Please state only the amount you claim should be refunded. Attach tax bill, delinquency notice, and proof of payment. |

Fill out the section detailing what charges you believe should be refunded.

Write an explanation of the situation and why you believe you qualify for a refund. Include as much detail as possible.

Upload any documents that support your claim.

To upload click the upload button.

Navigate to the location on your device where you have the documents stored.

Select the item and click open.

There is no limit to the number of supplemental documents you can upload.

If you do not have a scanner to create digital documents, we can accept pictures of documents as long as they are legible. There are also many phone applications that can create PDFs using your phone's camera.

| The facts that I rely upon to support the requested refund/correction are as follows: |                                                                        |  |  |  |  |
|---------------------------------------------------------------------------------------|------------------------------------------------------------------------|--|--|--|--|
| *                                                                                     |                                                                        |  |  |  |  |
| Supporting Documents                                                                  | Upload<br>File extensions allowed: jpg, png, pdf, doc, docx, xls, xlsx |  |  |  |  |

Fill in the signature section.

By filling this in you agree under penalty of perjury that the information submitted is true, correct, and complete.

Click the Submit button at the bottom to send the claim to our office for consideration.

| I hereby declare I herel<br>has been examined by | by declare under penalty of perjury that this app<br>me and to the best of my knowledge and belies | plication including any accompanying statement(s)<br>f is true, correct, and complete. |  |
|--------------------------------------------------|----------------------------------------------------------------------------------------------------|----------------------------------------------------------------------------------------|--|
| Signature                                        |                                                                                                    | ]                                                                                      |  |
| City                                             |                                                                                                    | ]                                                                                      |  |
| County                                           |                                                                                                    | ]                                                                                      |  |
| Date                                             |                                                                                                    | ]                                                                                      |  |
| Previous                                         |                                                                                                    | Next                                                                                   |  |
| Submit                                           |                                                                                                    |                                                                                        |  |
|                                                  |                                                                                                    |                                                                                        |  |

If the request is denied, the taxpayer will receive notice by mail.